## 快速助手使用 1. 找尋 快速助手 2. 執行 快速助手

|                       | 9               | 建佺 (2)            |                |     |          |
|-----------------------|-----------------|-------------------|----------------|-----|----------|
|                       | Ē               | D                 | ⊕              |     |          |
| 控制                    | 最佳              | 比對                |                |     |          |
| Micros                | Ç               | <b>快速助</b><br>應用程 | <b>b手</b><br>式 |     |          |
| Eug                   | 搜尋              | 網路                |                |     |          |
| <mark>。</mark><br>王會道 | Q               | 快速助手              | - 查看更          | 多搜尋 | 結果       |
| 備份·                   | Q               | 快速助手              | 下载             |     |          |
| そう                    | Q               | 快速助手              | 安装             |     |          |
| 15-1.e                | Q               | 快速助手              | 快捷键            |     |          |
|                       | Q               | 快速助手              | 打不开            |     |          |
| 50.248<br>.124        | Q               | 快速助手              | ≇              |     |          |
|                       | Q               | 快速助手              | 可以卸载           | 詙吗  |          |
| 装置利<br>表機             |                 |                   |                |     |          |
|                       | <del>1</del> کر | 央速助手              |                |     |          |
|                       | ρ               | 🗄 🍕               | 0              |     | <b>i</b> |

## 3. 輸入 小幫手的驗證碼

| ,快速助 | ₹ | _                                                                          | × |
|------|---|----------------------------------------------------------------------------|---|
|      | ප | <b>取得節的</b><br>讓您信任的人檢視您的螢幕<br>或取得您電腦的控制權。<br>來自小幫手的安全性驗證碼<br>9WJ6MD<br>提交 |   |
|      | P | <b>協助某人</b><br>要求您認識的某人分享他們<br>的螢幕畫面。<br>協助某人                              |   |

## 4.打勾 我了解分享……5.按 信任

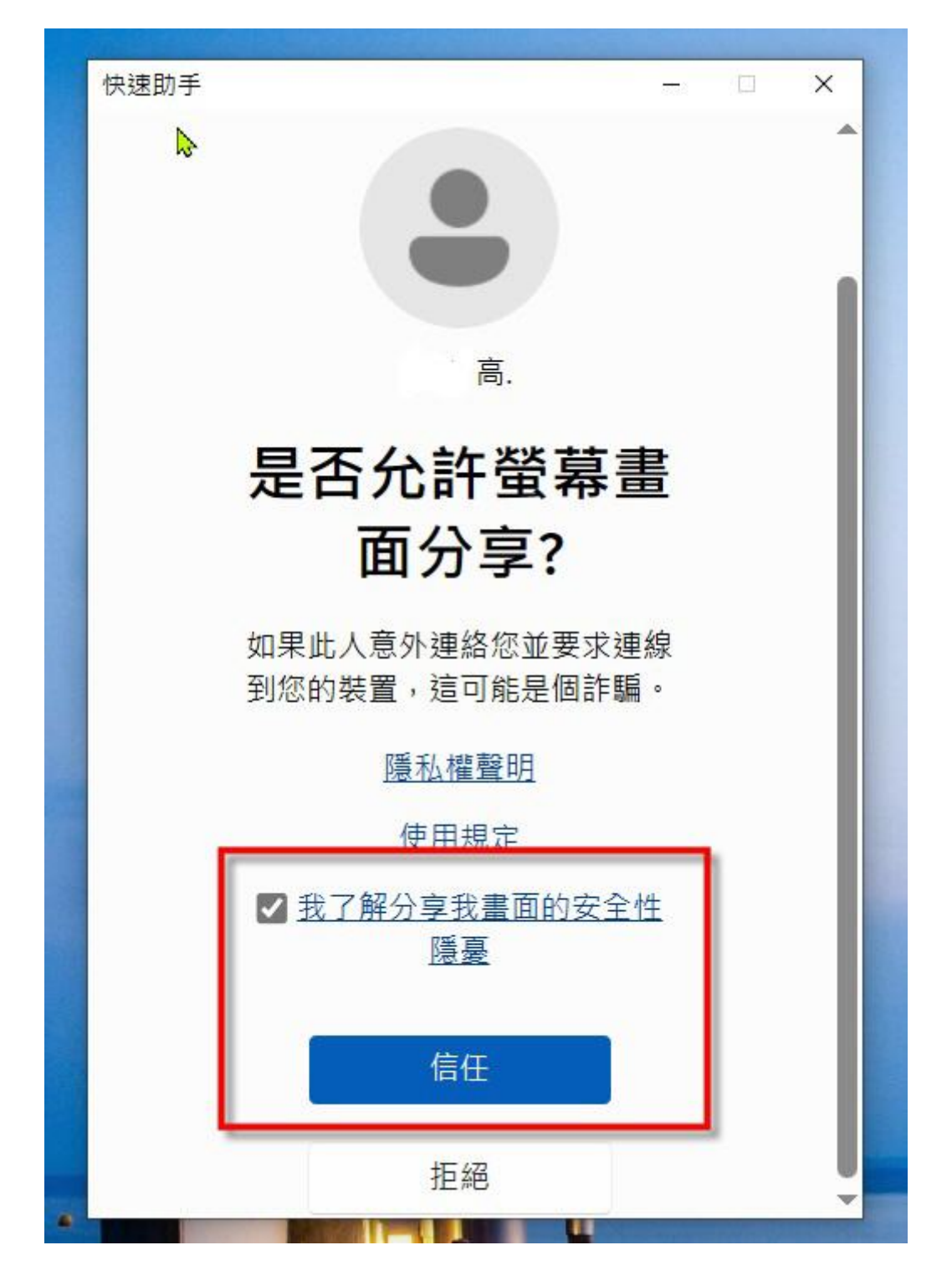

## 6. 按 信任 按鈕 使小幫手操做電 腦畫面

| 之助手       |    |    |   |    | - 🗆 🗙 |
|-----------|----|----|---|----|-------|
| 高.正在要求控制權 | 信任 | 拒絕 | Ð | 00 | 離開    |